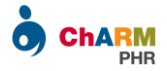

# ChARM Patient Portal User Guide

ChARM Patient Portal helps you to securely access the medical records shared by your practice and allows better collaboration with your care provider.

Go through this User Guide for detailed instructions on using ChARM PHR.

- Patient Portal Registration
- > <u>Patient Portal Login</u>
- Appointment Request
- Fill Pre-Appointment Questionnaires
- Access Visit Summary
- ➢ Access Lab Results
- Access Documents
- Share Documents with Practice
- Send Message to Providers
- ➢ <u>Medication Refill</u>
- Adding Family Members to Your PHR Account
- Password Reset
- Patient Demographics
- Personal Health Portal

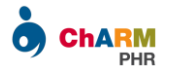

# **Patient Portal Registration**

You can register a patient portal account by accepting the invitation email sent by your practice.

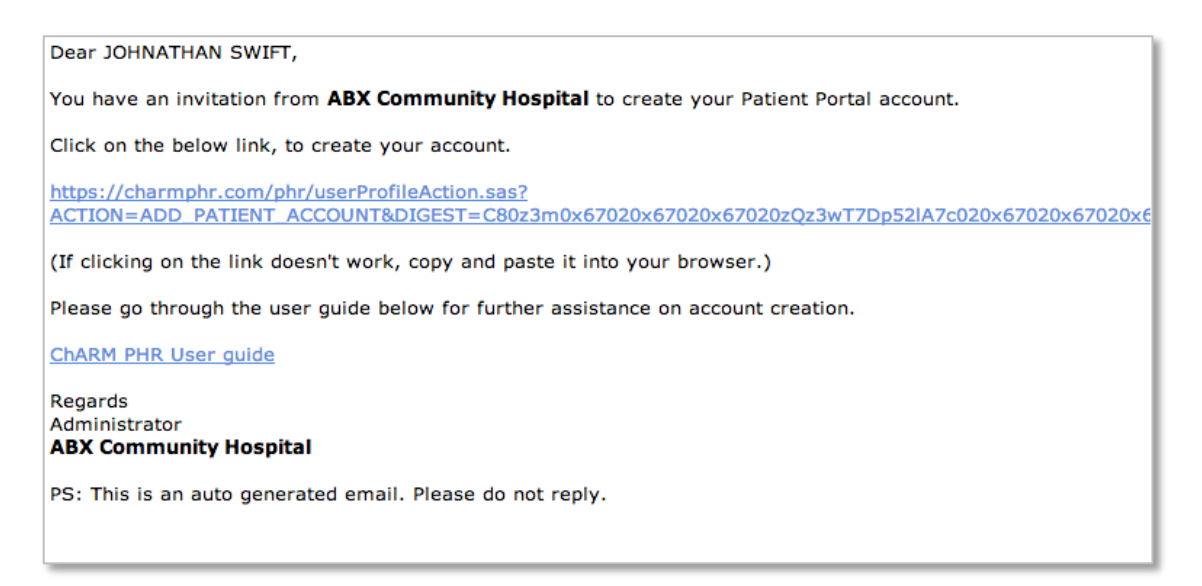

Note:

If you have not received the invitation email,

- **1.** *Please check SPAM folder.*
- **2.** Contact your practice and check if your Practice has enabled PHR account for you or not.
- **3.** In case you have missed the email, please ask your Practice to resend the invitation, after cross verifying your email address.

Once you have the invitation email, follow the steps below to register your account.

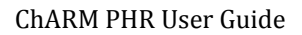

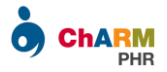

### Step 1:

- > Click on the invitation link.
- > Enter patient's date of birth.

DOB verification is done to confirm that you are authorized to access this patient's medical records.

| ABX Community Hospital            |                                |  |  |  |
|-----------------------------------|--------------------------------|--|--|--|
| Patient Portal Account Activation |                                |  |  |  |
| 1 DOB Verification                |                                |  |  |  |
|                                   | Enter patient's date of birth. |  |  |  |
| Name                              | JOHNATHAN SWIFT                |  |  |  |
| Date Of Birth *                   | mm/dd/yyyy 12 (mm/dd/yyyy)     |  |  |  |
|                                   | Next Cancel                    |  |  |  |

Note:

Make sure that you enter DOB in the format mentioned in the form. For example, if your DOB is June 20, 1990, enter '06/20/1990' (for mm/dd/yyyy format)

If you get date of birth mismatch error, there is a possibility that an incorrect Date Of Birth is entered by your practice. Contact your practice for correcting it.

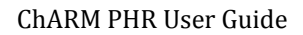

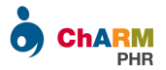

### Step 2:

Next, choose your preferred username (login Id) and password.

Username and Password are case sensitive. Hence make sure that you enter them in proper case.

Enter the text that you see in the image and click on 'Submit'.

| ABX Community Hospital    |                                           |  |  |  |  |
|---------------------------|-------------------------------------------|--|--|--|--|
| Patient Portal Account Ac | ctivation                                 |  |  |  |  |
| 2 Account Creation        |                                           |  |  |  |  |
| Username *                | Please enter the Login Id                 |  |  |  |  |
| Password *                |                                           |  |  |  |  |
| Confirm Password *        |                                           |  |  |  |  |
|                           | Enter the text you see in the below image |  |  |  |  |
|                           | uchx <i>s</i> gx                          |  |  |  |  |
|                           |                                           |  |  |  |  |
|                           | Submit Cancel                             |  |  |  |  |

Note:

If username that you have entered is already in use, you will be asked to enter a different name.

Please remember the username and password. Incase, if you forgot the password, use the 'Forgot Password' link on <u>https://charmphr.com/</u> to reset your password.

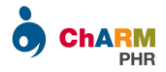

## Patient Portal Login

Once the account registration completes, you will be automatically redirected to patient portal and also will get a Welcome Email.

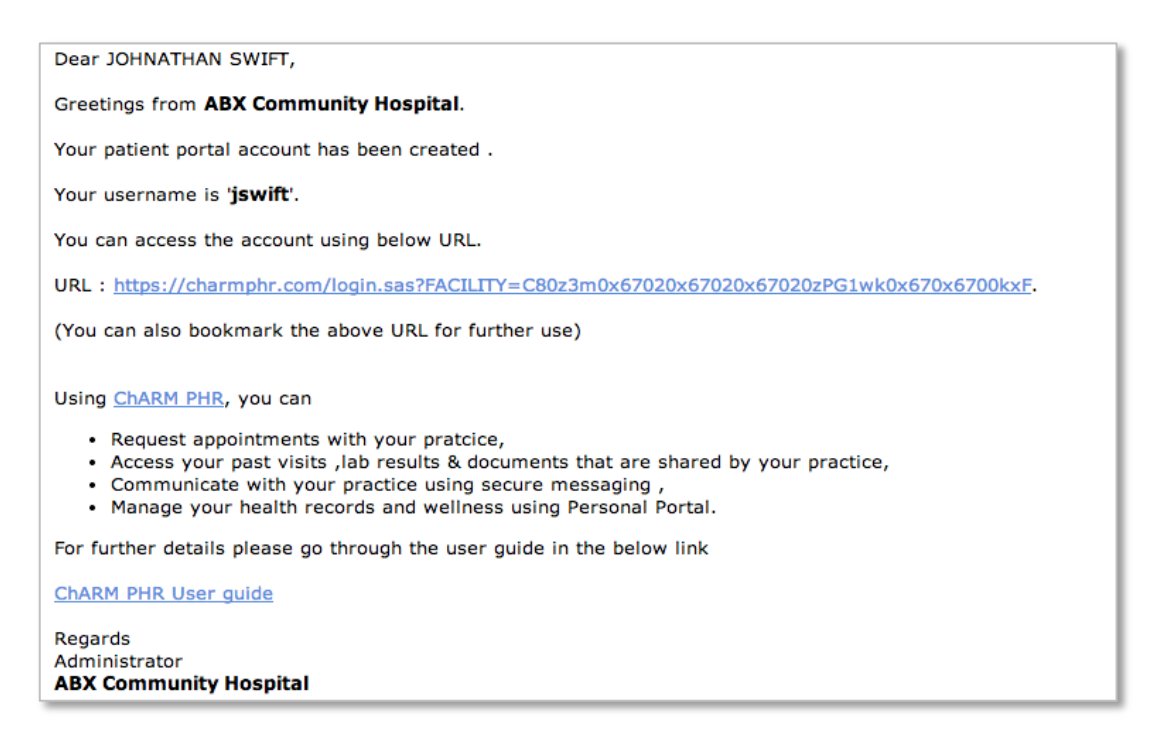

Welcome email has a link to patient portal login page of your practice. You can bookmark this link for future reference.

|    | Welcome to ABX Co                                                               | ommur | nity Hospital                                                                          | Login                  |
|----|---------------------------------------------------------------------------------|-------|----------------------------------------------------------------------------------------|------------------------|
|    |                                                                                 |       |                                                                                        | Username               |
|    | Clinical                                                                        |       | Appointments                                                                           | password               |
|    | Access your clinical visits and medical<br>records shared by your provider      |       | Request and manage your appointments online.                                           |                        |
|    | anywhere, anytime.                                                              |       |                                                                                        | Login Forgot Password? |
| •  | Documents                                                                       | 2     | Questionnaire                                                                          |                        |
|    | Share your documents with your provider<br>and manage all your documents in one | •     | Fill pre-appointment questionnaire online.<br>MInimize your check-in time and let your |                        |
| I  | place.                                                                          |       | provider know about you in advance.                                                    |                        |
| (T | Lab Results                                                                     |       | Messages                                                                               |                        |
|    | Access and download your lab results                                            |       | Collaborate with your Care Provider using                                              |                        |

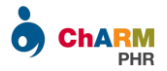

In addition, you can also login to patient portal from ChARM PHR home page at <u>https://charmphr.com</u>

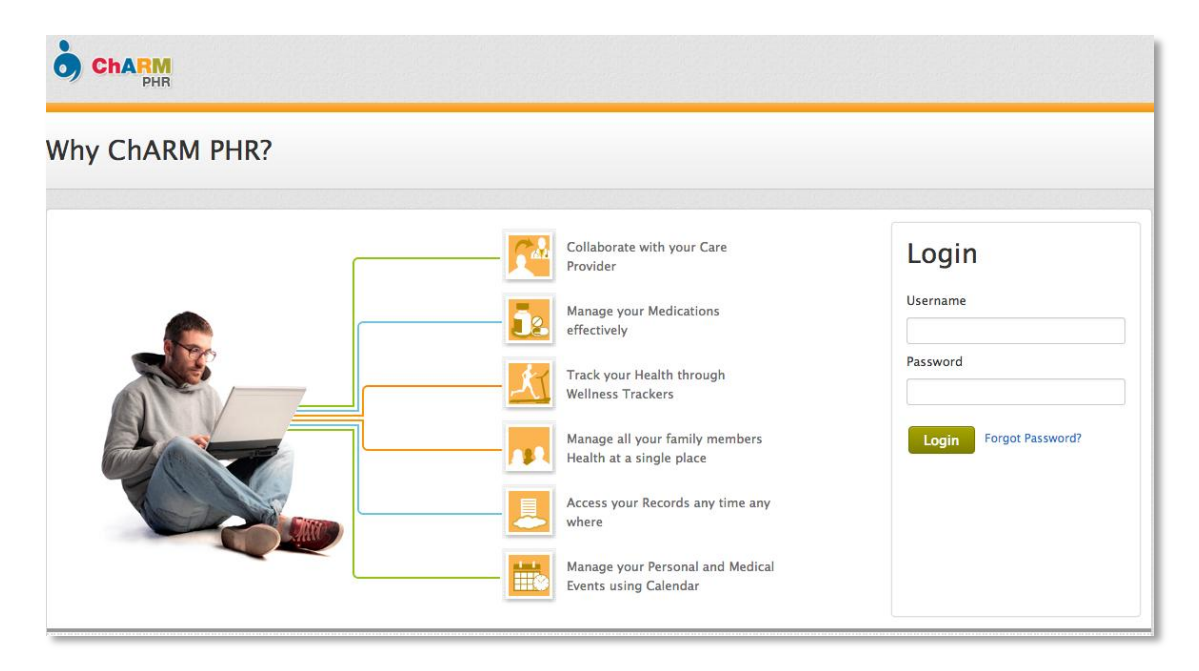

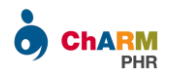

# **Appointment Request**

To schedule an appointment with your provider,

- Login to Patient Portal
- ➢ Go to the 'Appointments' section
- Click on 'Request Appointment' button

| ABX Community                           | Hospital       |                | L 💽       | OHNATHAN SWIFT 🌸 🔒 🗗                                   |
|-----------------------------------------|----------------|----------------|-----------|--------------------------------------------------------|
|                                         |                |                |           | ABX Community<br>Hospital                              |
| 16 (                                    | ?              | $\sim$         |           | 11 Eldoms Road East Well Street CO<br>Zip Code - 67890 |
| Appointments                            | Questionnaires | Messages       | Documents | Providers                                              |
| Appointments                            | Questionnaires | Messages       | Documents | Dr. Steven " D'Antonio<br>Dr. William Aberthnet        |
|                                         |                |                |           |                                                        |
|                                         |                | R <sub>x</sub> |           |                                                        |
| Clinical                                | Lab Pecults    |                |           |                                                        |
| Cinica                                  | Lab Results    |                |           |                                                        |
|                                         |                |                |           |                                                        |
| ©2013 MedicalMine Inc. All rights reser | ved.           |                |           | Powerd by 👌 ChARM                                      |

| # Home  | _                                                     |                     |
|---------|-------------------------------------------------------|---------------------|
| Appoint | ments                                                 | Request Appointment |
|         |                                                       |                     |
|         |                                                       |                     |
|         | No upcoming/requested appointments with your practice |                     |
|         |                                                       |                     |

The appointment request page lists all the providers in your practice.

Choose the provider with whom you want an appointment.

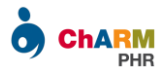

### Option 1:

If your provider has enabled online appointment booking, you can view the available slots.

| Appointment Request |                              |                 |                       |              |                 |          |
|---------------------|------------------------------|-----------------|-----------------------|--------------|-----------------|----------|
| Choose Facility ABX | Community Hospital           | Choose Provider | Dr. William Aberthnet | Patient Name | JOHNATHAN SWIFT |          |
| Go To               | Go To 🛗 Aug 11 — Aug 17 2013 |                 |                       |              |                 |          |
| Sun 8/11            | Mon 8/12                     | Tue 8/13        | Wed 8/14              | Thu 8/15     | Fri 8/16        | Sat 8/17 |
|                     |                              | 3.20 pm         | 9.00 am               |              |                 | 9.00 am  |
|                     |                              | 3.30 pm         | 9.10 am               |              |                 | 9.10 am  |
|                     |                              | 3.40 pm         | 9.20 am               |              |                 | 9.20 am  |
|                     |                              | 3.50 pm         | 9.30 am               |              |                 | 9.30 am  |
|                     |                              | 4.00 pm         | 9.40 am               |              |                 | 9.40 am  |
|                     |                              | 4.10 pm         | 9.50 am               |              |                 | 9.50 am  |
|                     |                              | 4.20 pm         | 10.00 am              |              |                 | 10.00 am |
|                     |                              | 4.30 pm         | 10.10 am              |              |                 | 10.10 am |
|                     |                              | 4.40 pm         | 10.20 am              |              |                 | 10.20 am |
|                     |                              | 4.50 pm         | 10.30 am              |              |                 | 10.30 am |
|                     |                              | 5.00 pm         | 10.40 am              |              |                 | 10.40 am |
|                     |                              | 5.10 pm         | 10.50 am              |              |                 | 10.50 am |
|                     |                              | 5.20 pm         | 11.00 am              |              |                 | 11.00 am |
|                     |                              | 5.30 pm         | 11.10 am              |              |                 | 11.10 am |
|                     |                              | 5.40 pm         | 11.20 am              |              |                 | 11.20 am |
|                     |                              | 5.50 pm         | 11.30 am              |              |                 | 11.30 am |

- > Choose a convenient time by clicking on the slot
- > Enter Reason for Appointment
- Click on 'Schedule

| Appointment Request      |                        |  |  |  |  |
|--------------------------|------------------------|--|--|--|--|
| Facility                 | ABX Community Hospital |  |  |  |  |
| Provider                 | Dr. William Aberthnet  |  |  |  |  |
| Patient                  | JOHNATHAN SWIFT        |  |  |  |  |
| Date & Time              | Aug 13, 2013 3.30 pm   |  |  |  |  |
| Reason for Appointment * |                        |  |  |  |  |
|                          |                        |  |  |  |  |
|                          | <b>Schedule</b> Cancel |  |  |  |  |

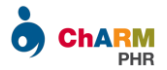

### **Option 2:**

If your provider has not enabled online appointment booking, available slots view will not be shown. Instead Appointment Request Form will be shown.

- Enter your date/time preference
- Reason for appointment
- Click on 'Request'

| Appointment Request      |                                                                                                 |  |  |  |  |
|--------------------------|-------------------------------------------------------------------------------------------------|--|--|--|--|
| Choose Facility ABX Con  | nmunity Hospital  Choose Provider Dr. Steven " D'Antonio  Patient Name JOHNATHAN SWIFT          |  |  |  |  |
| Date Preference          | Date Range                                                                                      |  |  |  |  |
| Time Preference          | Time Period         \$           From 07         \$         00         \$         PM         \$ |  |  |  |  |
| Appointment Type         | In Person      Phone Call                                                                       |  |  |  |  |
| Reason for Appointment * |                                                                                                 |  |  |  |  |
|                          | Request                                                                                         |  |  |  |  |

On submitting the form, Appointment request mail will be sent to your Provider. The appointment requests are also listed in patient portal under Requested Appointments section.

| # Home             |                              |          |                  |                     |
|--------------------|------------------------------|----------|------------------|---------------------|
| Appointments       |                              |          |                  | Request Appointment |
| Requested          |                              |          |                  |                     |
| Physician Name     | Date                         | Time     | Reason           |                     |
| Dr Steven Anderson | Aug 25, 2013 to Aug 31, 2013 | Any Time | Diabetic Follwup | Delete              |
|                    |                              |          |                  |                     |
|                    |                              |          |                  |                     |

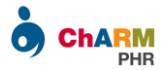

Once your provider confirms the appointment, you will get a confirmation email.

The confirmed appointments are listed under Upcoming Appointments section of patient portal.

| # Home             |              |          |                                                                  |                  |                     |
|--------------------|--------------|----------|------------------------------------------------------------------|------------------|---------------------|
| Appointments       | 5            |          |                                                                  |                  | Request Appointment |
| Upcoming Appoint   | ments        |          |                                                                  |                  |                     |
| Physician Name     | Date         | Time     | Message from physician                                           | Reason           |                     |
| Dr Steven Anderson | Aug 25, 2013 | 09:00 AM | Please be there in office 15mins prior to your appointment time. | Diabetic Follwup |                     |
|                    |              |          |                                                                  |                  |                     |
|                    |              |          |                                                                  |                  |                     |

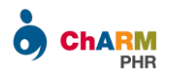

# Fill Pre-Appointment Questionnaires

From ChARM Patient Portal, you can fill pre-appointment questionnaires shared by your practice prior to your office visit.

This significantly reduces the time you spent in waiting room during appointment and helps your provider to know about you in advance.

| ABX Community | Hospital       |          | L 💽       | OHNATHAN SWIFT 🎄 🔒 🗗                                   |
|---------------|----------------|----------|-----------|--------------------------------------------------------|
|               | 2              |          |           | ABX Community<br>Hospital                              |
|               | ?              |          |           | 11 Eldoms Road East Well Street CO<br>Zip Code - 67890 |
| Appointments  | Questionnaires | Messages | Documents | Providers                                              |
|               |                |          |           | Dr. William Aberthnet                                  |
|               | <u>₹</u>       | R        |           |                                                        |
| Clinical      | Lab Results    | Rx       |           |                                                        |
|               |                |          |           |                                                        |

You will get an email notification whenever your practice shares some questionnaires with you.

In addition, a notification icon (with count) is shown on top right corner of Questionnaires section if you have any questionnaires to fill.

To fill pre-appointment questionnaires

- Login to Patient Portal
- ➢ Go to the 'Questionnaires' section
- > Choose a questionnaire, fill the details and click on Save

The 'Current' tab lists the questionnaires to be filled for your upcoming appointment. Fill all the questionnaires listed under the 'Current' tab.

The 'Past' tab lists the questionnaires filled during previous consultations.

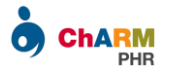

| Questionnaires                                                                                           |                                                               |                        |                                                                                                    |
|----------------------------------------------------------------------------------------------------|---------------------------------------------------------------|------------------------|----------------------------------------------------------------------------------------------------|
| Current Past                                                                                             |                                                               |                        |                                                                                                    |
| Appointment on Aug 18, 2013 11:00 AM                                                                     | Family Hostory                                                |                        | Aug 18, 2013                                                                                                  |
| Personal Details<br>Sender : Dr. Steven * D'Antonio<br>Family Hostory<br>Sender : Dr. Steven * D'Antonio |                                                               |                        | <b>Dr. Steven " D'Antonio</b><br>ABX Community Hospital<br>11 Eldoms Road ,<br>East Well Street CO<br>Alabama |
|                                                                                                    | Any body is having Diabetic O Yes problem in your family      | O No O Others          |                                                                                                    |
|                                                                                                    | Any body is having Heart O Yes related problem in your family | O No O Others          |                                                                                                    |
|                                                                                                    | Smoking Habits O Never                                        | Smoked O Frequent O Ra | rely                                                                                                    |
|                                                                                                    | Save                                                          | ]                      |                                                                                                    |

Note:

Make sure to click on the Save button once you fill a questionnaire. Otherwise, your inputs will not be recorded. Follow this for every questionnaire that you fill.

Questions marked with red asterisks are mandatory to fill.

You can partially fill a questionnaire, save and continue it latter.

You can edit the questionnaire till you go for consultation. Once the consultation starts, you cannot edit it.

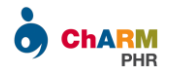

# Access Visit Summary

After your consultation, you can access the visit summary shared by your provider under 'Clinical' section.

A notification icon is shown on top right corner of Clinical section, whenever you get a visit summary. You will also receive an email notifying this.

| ABX Community | Hospital       |                | J.        | OHNATHAN SWIFT 🔹 🔒 🕞                                   |
|---------------|----------------|----------------|-----------|--------------------------------------------------------|
|               | 1              | _              | 3         | ABX Community<br>Hospital                              |
|               | ?              |                |           | 11 Eldoms Road East Well Street CO<br>Zip Code - 67890 |
| Annointmonto  | Questionnaires | Marsagar       | Documents | Providers                                              |
| Appointments  | Questionnaires | Messages       | Documents | Dr. Steven " D'Antonio<br>Dr. William Aberthnet        |
|               |                |                |           |                                                        |
| الم           | <u>₹</u>       | R <sub>x</sub> |           |                                                        |
| Clinical      | Lab Results    | R×             |           |                                                        |
|               |                |                |           |                                                        |
|               |                |                |           |                                                        |

The visit summary has details about the Medications, Supplements and other recommendations given by your provider.

| 'isit Summar                         | У                           |                                                       |                  |                                    | 🛃 Download Clo | se |
|--------------------------------------|-----------------------------|-------------------------------------------------------|------------------|------------------------------------|----------------|----|
| Provider : Dr. Steven<br>D'Antonio   | " Practice                  | : ABX Community<br>Hospital                           |                  |                                    |                |    |
| Patient : JOHNATHA                   | AN SWIFT Date               | Tue, Aug 13, 2013                                     |                  |                                    |                |    |
| Medications                          |                             |                                                       |                  |                                    |                |    |
| Medications                          | Instructions                | Dispense                                              | Refill           | Pharmacy Instruction               | Intake Status  |    |
| Prednisone oral tablet               | 1 tablet(s) QD for 10 days  | 10                                                    | 1                | Manufactured,Substitute<br>Generic | START          |    |
| Lamicta oral powder                  | 1 tsp QD for 5 days         | 5                                                     |                  | Manufactured,Substitute<br>Generic | START          |    |
| levothyroxine 150 mcg oral<br>tablet | 1 tablet(s) QD for 201 days | 201                                                   | 2                | Manufactured,Substitute<br>Generic | START          |    |
| Supplements                          |                             |                                                       |                  |                                    |                |    |
| Supplements                          | Manufacturer                | Intake Details                                        | Weaning Schedule | Comments                           | Intake Status  |    |
| B-Complex 10 mg                      |                             | 1.0 tablet(s) Once a day<br>After Meals for 10 day(s) |                  |                                    | START          |    |
| Diets                                |                             |                                                       |                  |                                    |                |    |

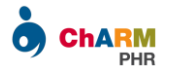

You can also access the pdf version of visit summary under Documents > 'Visit Summary' section.

| ABX Community Hospital |                  |            | * @ G  |
|------------------------|------------------|------------|--------|
| # Home                 |                  |            |        |
| Documents              |                  |            |        |
| Used : 0.0 MB 100 MB   |                  |            | Upload |
| ≗+ Shared to me 2      | ndf Aug 12 2012  |            | Astion |
| Handouts 0.0 MB        | pur Aug 15, 2015 | <b>*</b> * | Action |
| Visit Summary          |                  |            |        |
| .≗+ Shared by me       |                  |            |        |
|                        |                  |            |        |
|                        |                  |            |        |
|                        |                  |            |        |
|                        |                  |            |        |
|                        |                  |            |        |

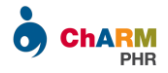

# Access Lab Results

You can access the lab results shared by your practice under Lab Results section.

A notification icon is shown on top right corner of Lab Results section, whenever you get a lab result.

You will also receive an email notifying this.

| ABX Community | Hospital       |          | JC        | DHNATHAN SWIFT 🔅 🔒 🗗                        |
|---------------|----------------|----------|-----------|---------------------------------------------|
|               |                | _        |           | ABX Community<br>Hospital                   |
|               | ?              |          |           | 11 Eldoms Road Washington,<br>Alabama 87900 |
| Appointments  | Ouestionnaires | Messages | Documents | Providers                                   |
|               |                |          |           | Dr. Steven DAntonio                         |
|               |                |          |           |                                             |
| <u>Ľ</u> st   |                | R        |           |                                             |
| Clinical      | Lab Results    | Rx       |           |                                             |
|               |                |          |           |                                             |

To access the shared lab results, go to Lab Results section and click on View button.

| ABX Comm     | unity Hospital       |          |          | JOHNATHAN SWIFT | * 8 6 |
|--------------|----------------------|----------|----------|-----------------|-------|
| # Home       |                      |          |          |                 |       |
| Lab Resu     | lts                  |          |          |                 |       |
| Date         | Test Name            | Result   | Lab Name | Physician Name  |       |
| Aug 14, 2013 | Lipid Profile        | Abnormal | General  | Steven DAntonio | View  |
| Aug 07, 2013 | Complete Blood Count | Abnormal | General  | Steven DAntonio | View  |
|              |                      |          |          |                 |       |
|              |                      |          |          |                 |       |
|              |                      |          |          |                 |       |
|              |                      |          |          |                 |       |
|              |                      |          |          |                 |       |

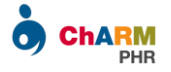

### You can also download the result as PDF.

|                                  | llai   |        |               | IOL 🙎       | HNATHAN SWIF             | T 🎄        | •     |
|----------------------------------|--------|--------|---------------|-------------|--------------------------|------------|-------|
| ipid Profile                     |        |        |               |             | 👤 Downl                  | pad        | Close |
| Test Name : Lipid Profile        | Lab I  | Name : | General       | Date        | : Aug 14, 2013           |            |       |
| Physician Name : Steven DAntonio | Resu   | lt :   | Abnormal      | Comments    | Schedule for a one month | a followup | after |
| Name                             | Result | Unit   | Reference Min | Reference M | Max Inte                 | erpretatio | n     |
| Total Cholesterol                | 190    | mmHg   |               | 200.0       |                          |            |       |
| Triglycerides                    | 170    | mmHg   |               | 150.0       |                          | High       |       |
| LDL Cholesterol                  | 90     | mmHg   |               | 100.0       |                          |            |       |
| HDL Cholesterol                  | 70     | mmHg   | 60.0          |             |                          |            |       |

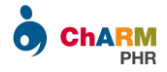

## **Access Documents**

You can access the handouts, consent forms and other documents shared by your practice under Documents section.

A notification icon is shown on top right corner of Documents section, whenever you get new documents from your practice.

| 16 C     | Questionnaires | Messages | Documents | ABX Community<br>Hospital<br>11 Eldoms Road Washington, AL<br>87900<br>Providers<br>Dr. Steven DAntonio |
|----------|----------------|----------|-----------|----------------------------------------------------------------------------------------------------|
| Clinical | Lab Results    | Rx       |           |                                                                                                    |

You will also receive an email notifying this.

To access the shared documents,

- ➢ Go to Documents section and select 'Shared to me' folder.
- Click on the file to preview it.

|    |              |            | Share File |
|----|--------------|------------|------------|
|    | Aug 14, 2013 | <b>≜</b> + | Action -   |
| мв | Aug 14, 2013 | <b>≜</b> + | Action 👻   |
|    |              |            |            |
|    |              |            |            |
|    |              |            |            |
|    |              |            |            |

You can also download the files by using 'Action' > 'Download' menu.

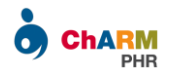

# Share Documents with Practice

You can share your documents with practice from Documents section.

To share a document, click on the 'Share File' button, which brings a file chooser dialog.

| # Home               |                     |            |
|----------------------|---------------------|------------|
| Documents            |                     |            |
| Used : 0.0 MB 100 MB |                     | Share File |
| . ♣ + Shared to me 2 |                     |            |
| Visit Summary        |                     |            |
| Handouts             |                     |            |
| ♣→ Shared by me      | No documents shared |            |
|                      |                     |            |
|                      |                     |            |
|                      |                     |            |
|                      |                     |            |
|                      |                     |            |
|                      |                     |            |
|                      |                     |            |

Choose the required file from your computer.

| Name                             | Date Modified       | Size   | Kind        |        |
|----------------------------------|---------------------|--------|-------------|--------|
| Appointment_Confirmed_Status.png | Today 12:02 PM      | 39 KB  | Portabimage |        |
| Apponintment_Request_Status      | Today 11:59 AM      | 34 KB  | Portabimage |        |
| ChARM_PHR_User_Guide             | Today 10:29 AM      | 3.3 MB | Officeument |        |
| 🔁 Consent_Filled                 | Today 10:24 AM      | 3.4 MB | Adobeument  |        |
| Upcoming_App                     | Today 10:16 AM      | 42 KB  | Portabimage |        |
| Questionnaie_list                | Today 10:16 AM      | 86 KB  | Portabimage |        |
| Messages                         | Today 10:15 AM      | 75 KB  | Portabimage |        |
| Choose_Slot                      | Today 10:15 AM      | 96 KB  | Portabimage |        |
| UserName_Password                | Today 10:15 AM      | 72 KB  | Portabimage |        |
| App_Req_General                  | Today 10:15 AM      | 58 KB  | Portabimage |        |
| Invitation_Email                 | Today 10:15 AM      | 46 KB  | Portabimage |        |
| Questionnaires                   | Today 10:14 AM      | 110 KB | Portabimage |        |
| Notification_Message             | Today 10:14 AM      | 22 KB  | Portabimage |        |
| Forgot Password.png              | 20-Aug-2013 6:10 PM | 176 KB | Portabimage |        |
|                                  |                     |        |             | Cancel |

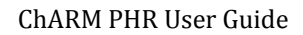

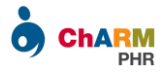

Select the practice member(s) to be notified about file sharing.

| File Shared Successfully       | ×                  |  |
|--------------------------------|--------------------|--|
| Send notification message to : |                    |  |
| Dr Steven " D'Antonio          | Dr. Andrew Johnson |  |
| Send                           | Close              |  |

Once confirmed, the selected members will get a notification message with link to access the shared files.

All the documents shared by you are listed under Documents > 'Shared by me' section.

| Documents         |                               |              |              |
|-------------------|-------------------------------|--------------|--------------|
| Used : 3.25 MB    | 100 MB                        |              | Share File   |
| ≗← Shared to me 2 |                               |              |              |
| Visit Summary     | Consent_Filled.pdf<br>3.25 MB | Aug 22, 2013 | <br>Action 👻 |
| Handouts          |                               |              |              |
| L→ Shared by me   |                               |              |              |
|                   |                               |              |              |
|                   |                               |              |              |
|                   |                               |              |              |

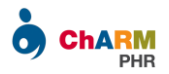

# Send Message to Providers

Patient portal enables you to securely communicate with your provider.

When your provider sends a message, you will get a notification to your personal email and also unread messages count is shown on top right corner of Messages section.

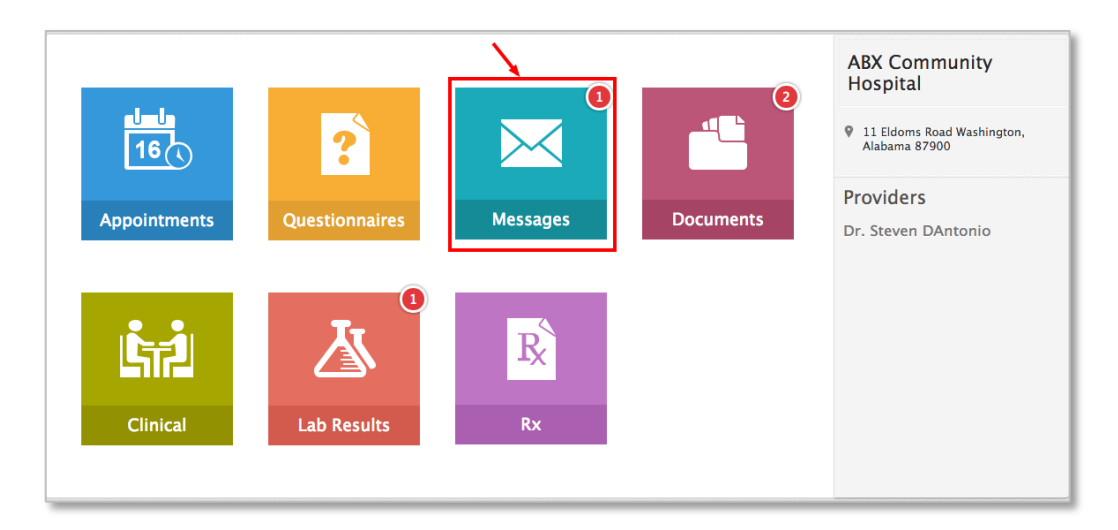

Click on the message to view the details. Use the Compose option to send message to your provider.

| Messages |                                             |                                          |                 |
|----------|---------------------------------------------|------------------------------------------|-----------------|
|          |                                             | Start Date 12 End Date                   | Subject Q       |
| Compose  | Delete                                      |                                          | Show 1 - 1 of 1 |
| Inbox    | From                                        | Subject                                  | Date            |
| Sent     | Dr. Steven DAntonio                         | Re: Regarding Followup                   | Aug 14, 2013    |
|          | Reply Reply All Forward                     |                                          | ×               |
|          | From Dr. Steven DAntonio                    |                                          |                 |
|          | Sorry, I am on vacation next week.          |                                          |                 |
|          | We can schedule for end of this month.      |                                          |                 |
|          | Regards<br>Steven                           |                                          |                 |
|          | On Wed, 14 Aug 2013 06:10:42 PM +0530       | ) <johnathan swift=""> wrote</johnathan> |                 |
|          | Dear Dr. Steven,                            |                                          |                 |
|          | I would like to come for a followup visit n | ext week.                                |                 |

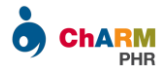

# **Medication Refill**

The Rx section in patient portal dashboard lists all the active medications prescribed by your provider.

| Questionnaires | Messages    | Documents      | <ul> <li>11 Eldoms Road Washington,<br/>Alabama 87900</li> <li>Providers</li> <li>Dr. Steven DAntonio</li> </ul> |
|----------------|-------------|----------------|----------------------------------------------------------------------------------------------------|
| Questionnaires | Messages    | Documents      | <b>Providers</b><br>Dr. Steven DAntonio                                                                          |
|                |             |                |                                                                                                    |
|                |             |                |                                                                                                    |
|                | R           |                |                                                                                                    |
| Lab Results    | Rx          |                |                                                                                                    |
|                |             |                |                                                                                                    |
|                | Lab Results | Lab Results Rx | Lab Results Rx                                                                                                   |

To send refill request for a medication

- ➢ Go to Rx section
- Choose the required Medication
- Click on 'Refill Request'

| # Home                                  |                                                     |               |                       |                |
|-----------------------------------------|-----------------------------------------------------|---------------|-----------------------|----------------|
| Rx                                      |                                                     |               |                       |                |
| Current Medications                     |                                                     |               |                       |                |
| Medication                              | Directions                                          | Prescribed On | Prescribed By         |                |
| Ablify 1000 milligram(s) oral tablet    | 1.0 tablet(s) 3 times a day for 10 days, oral route | Aug 13, 2013  | Dr.Steven<br>DAntonio | Refill Request |
| Nitrocondin 40 milligram(s) oral tablet | 1.0 tablet(s) 3 times a day for 10 days, oral route | Aug 14, 2013  | Dr.Steven<br>DAntonio | Refill Request |
| Current Supplements                     |                                                     |               |                       |                |
| Current Supplements                     | Directions                                          | Prescribed On | Prescribed By         |                |
| Vitamin-D 100                           | 1.0 tablet(s),4 times a day,Away From Meals         | Aug 14, 2013  | Dr.Steven<br>DAntonio | Refill Request |
|                                         |                                                     |               |                       |                |

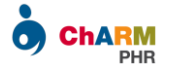

Check the medication details and confirm the request.

| Refill Request |                                                     | × |
|----------------|-----------------------------------------------------|---|
| Supplement     | Ablify 1000 milligram(s) oral tablet                |   |
| Directions     | 1.0 tablet(s) 3 times a day for 10 days, oral route |   |
| Prescribed On  | Aug 13, 2013                                        |   |
| Physician Name | Dr.Steven DAntonio                                  |   |
|                | Confirm                                             |   |

Once confirmed, a refill request message will be sent to your provider for further processing.

A copy of the message is available under Messages > Sent folder, for your reference.

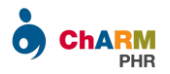

# Adding Family Members to Your PHR Account

ChARM PHR allows you to access the records of your family members within your PHR account.

A PHR account is uniquely identified by an email address. Hence to have a single account for all your family members,

- Inform your practice to update your email address for all your family members.
- > and send PHR invitation for each of them individually.

You can register your family members by accepting the invitation email sent by your practice.

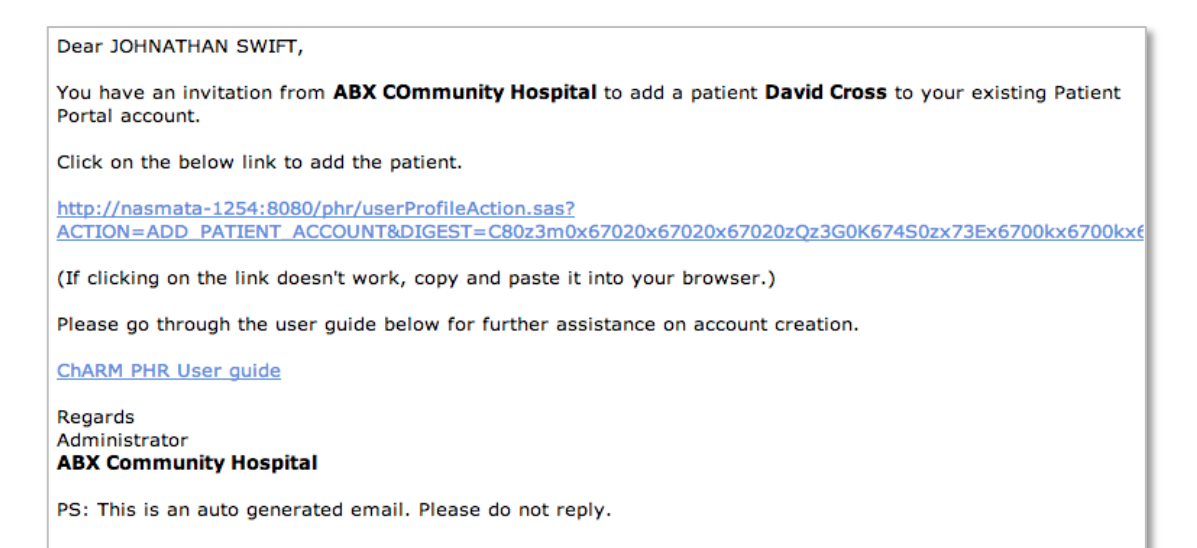

Note:

If you have not received the invitation email,

- **1.** Please check SPAM folder.
- **2.** Contact your practice and check if your Practice has enabled PHR account for your family member or not.
- **3.** In case you have missed the email, please ask your Practice to resend the invitation, after cross verifying the email address.

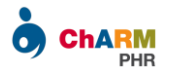

Once you have the invitation email, follow the steps below to register your account.

### Step 1:

Click on the invitation link and enter patient's Date Of Birth.

| ABX Community Hospital            |                                |  |  |  |  |  |
|-----------------------------------|--------------------------------|--|--|--|--|--|
| Patient Portal Account Activation |                                |  |  |  |  |  |
| 1 DOB Verification                |                                |  |  |  |  |  |
|                                   | Enter patient's date of birth. |  |  |  |  |  |
| Name                              | David Cross                    |  |  |  |  |  |
| Date Of Birth *                   | 10/02/2008 112 (mm/dd/yyyy)    |  |  |  |  |  |
|                                   | Next Cancel                    |  |  |  |  |  |

Note:

Make sure that you enter DOB in the format mentioned in the form. For example, if your DOB is June 20, 1990, enter '06/20/1990' (in mm/dd/yyyy format)

If you get date of birth mismatch error, there is a possibility that an incorrect Date Of Birth is entered by your practice. Contact your practice for correcting it.

#### Step 2:

Enter Username and Password of your existing Patient Portal account.

### ABX Community Hospital

| Enter the User | Name and Password of your existing account |
|----------------|--------------------------------------------|
| Username *     |                                            |
| Password *     |                                            |
|                | Submit Cancel                              |

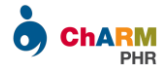

Once the username and password is verified, your family member's profile will be added to your PHR account and you will be automatically redirected to patient portal dashboard.

Use the switch profile option on top right corner to change patient profiles.

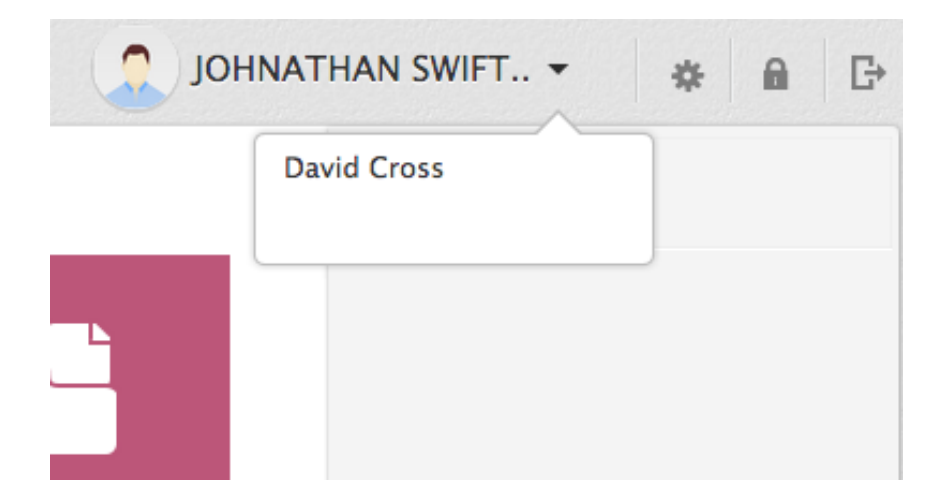

Now you can access all the records of your family member and do other actions as you do on your account.

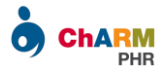

# Password Reset

If you forgot your patient portal account password, you can reset it either from ChARM PHR home page or from your practice specific login page.

|         | <b>[</b>   | Collaborate with your Care<br>Provider                     | Login                  |
|---------|------------|------------------------------------------------------------|------------------------|
| <b></b> | <b>ī</b> 2 | Manage your Medications<br>effectively                     | Username               |
|         | <u>⊀</u>   | Track your Health through<br>Wellness Trackers             | Password               |
|         | ┣────┣     | Manage all your family members<br>Health at a single place | Login Forgot Password? |
|         |            | Access your Records any time any where                     |                        |
|         |            | Manage your Personal and Medical<br>Events using Calendar  |                        |

To reset your account password

- ➢ Go to <u>https://charmphr.com</u>
- Click on 'Forgot Password' link
- Enter UserName or Email Address

Once you submit the details, you will receive an email with a link to reset your account password.

Note:

Check the SPAM folder if have not received password reset email.

Password is case sensitive. Hence make sure that you enter in proper case.

For your reference, account username is mentioned in the password reset email.

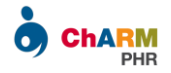

# Patient Demographics

You can access your demographic details under Settings > My Account section.

| JOHNATHA | N SWIFT -       | * | • | G |
|----------|-----------------|---|---|---|
|          | My Account      |   |   |   |
|          | Change Passwor  | d |   |   |
|          | Personal Portal |   |   |   |
|          |                 |   |   |   |

The details shown in this section are based on the records in your practice. This is a read only view. If you would like to update any details, please contact your practice.

| My Accou        | nt                   |                      |                    |                |              |
|-----------------|----------------------|----------------------|--------------------|----------------|--------------|
| Emergency Co    | ntact Details        |                      |                    |                |              |
| Contact Name    | Alex Andrew          | Contact Number 952   | 4345423            |                |              |
| Primary Conta   | ct Details           |                      |                    |                |              |
| Caregiver Name  |                      | Line 1               | 99238 VERTIGO LANE |                |              |
| Preferred Commu | nication             | Line 2               |                    | JOHN           | ATHAN SWIFT  |
| Email Id        | jswift@gmail.com     | City                 | MINNEAPOLIS        | First Name     | JOHNATHAN    |
| Home Phone      |                      | Country              | United States      | Last Name      | SWIFT        |
| Mobile          | 9524475477 (primary) | State                | Minnesota          | Age            | 33           |
| Work Phone      |                      | Zip                  | 55427              | DOB            | Oct 24, 1979 |
| Fax             |                      |                      |                    | Genter         | male         |
|                 |                      |                      |                    | Blood Group    | A+           |
| Additional Info | ormation             |                      |                    | Language       | English      |
| Race            | White                | Employment<br>Status | Employed           | Marital Status | Married      |
| Ethnicity       | Hispanic or Latino   | Smoking Status       | Never Smoker       |                |              |

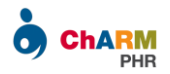

# Personal Health Portal

You can maintain your personal health records other than what is shared by your practice under Personal Health Portal.

The Personal Portal is accessible under Settings icon.

| OHNATHA | N SWIFT -       | * | • | G |
|---------|-----------------|---|---|---|
| _       | My Account      |   |   |   |
| C       | Change Password |   |   |   |
|         | User Guide      |   |   |   |
|         | Personal Portal |   |   |   |

From Personal Health Portal you can

- Enter your daily interventions (like OTC drug intake etc) and generate useful reports
- Track your Health through Wellness Trackers
- > Keep track of your health schedules in personal Calendar
- > Upload personal documents and access them anywhere, anytime
- Maintain contact details of your Providers, Pharmacies and Labs
- ▶ Go through Educational Materials specific to your medical conditions

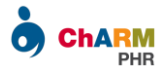

| Records               | Wellness                    | Calendar        | Files         | Library          | Research |             |
|-----------------------|-----------------------------|-----------------|---------------|------------------|----------|-------------|
| -∿-£<br>Trackers Obse | 木 ②<br>ervations Custom Pro | ograms Academic | Tracking ATEC | QEESI Growth Cha | art      |             |
| Tracker               | rs                          |                 |               |                  |          | Add Tracker |
| General               |                             |                 |               |                  |          | Action 💌    |
| Weight                | 176.0 lbs                   | 17 Jul 2013     | 62            |                  | 176      |             |
| ВМІ                   | 26.76                       | 17 Jul 2013     | 27.56         |                  | 26.76    |             |
| Pulse Rate            | 2                           |                 |               |                  |          | Action 👻    |
| Pulse Rate            | 22.0 bpm                    | 27 Sep 2010     | 1             |                  | 22       |             |

| Records                     | Wellness                     | Calendar                 |            | Library      | Research |             |
|-----------------------------|------------------------------|--------------------------|------------|--------------|----------|-------------|
| 12                          |                              |                          |            |              |          |             |
| Calendar My Even            | nts                          |                          |            |              |          |             |
| Calendar                    |                              |                          |            |              |          | Add Event   |
| Smart Add 😮 🛛               | xample: Appointmen           | t at 4pm                 | Ado        |              |          | Show All \$ |
| day week mo                 | onth                         |                          | Tuesday, A | Aug 27, 2013 | 3        | today       |
|                             | ppontenene mer orr ret       |                          | 12.12.11   | Fuesday 8/27 |          |             |
| 12pm                        |                              |                          |            |              |          |             |
|                             |                              |                          |            |              |          |             |
|                             |                              |                          |            |              |          |             |
| 1pm 1:00 - 1:3<br>Mary J, A | 0<br>ppointment with Physici | an 111, 01:00 PM - 01:30 | ) PM       |              |          |             |
|                             |                              |                          |            |              |          |             |
|                             |                              |                          |            |              |          |             |
| 2pm                         |                              |                          |            |              |          |             |
|                             |                              |                          |            |              |          |             |
|                             |                              |                          |            |              |          |             |
| 3pm                         |                              |                          |            |              |          |             |